## Messagerie Orange nouvelle formule (2019)

## Table des matières

| Connexi         | <u>on à sa boîte mail</u>                                                                                                    | 1                                                                                                    |
|-----------------|----------------------------------------------------------------------------------------------------|----------------------------------------------------------------------------------------------------|
| 1.1             | Vérifier la connexion internet                                                                                                    | 1                                                                                                    |
| 1.2             | Ouvrir un navigateur internet                                                                                                    | 1                                                                                                    |
| 1.3             | Entrer Orange.fr dans l'URL                                                                                                    | 1                                                                                                    |
| 1.4             | Ouvrir la messagerie                                                                                                    | 2                                                                                                    |
| 1.5             | Se connecter                                                                                                    | 2                                                                                                    |
| Lire ses        | <u>mails</u>                                                                                                    | 3                                                                                                    |
| <u>Répond</u>   | <u>e à un mail</u>                                                                                                    | 4                                                                                                    |
| <u>Transfér</u> | <u>er un mail</u>                                                                                                    | 4                                                                                                    |
| Envoyer         | <u>un mail.</u>                                                                                                    | 5                                                                                                    |
| 5.1             | Se connecter à sa messagerie                                                                                                    | 5                                                                                                    |
| 5.2             | Cliquer sur « nouveau »                                                                                                    | 5                                                                                                    |
| 5.3             | Entrer le destinataire, l'objet et le texte du mail                                                                                                    | 5                                                                                                    |
| Envoyer         | un mail avec une pièce jointe                                                                                                    | 6                                                                                                    |
| 6.1             | Se connecter à sa messagerie                                                                                                    | 6                                                                                                    |
| 6.2             | Cliquer sur « nouveau »                                                                                                    | 6                                                                                                    |
| 6.3             | Entrer le destinataire, l'objet et le texte du mail                                                                                                    | 6                                                                                                    |
| 6.4             | Ajouter la pièce jointe                                                                                                    | 6                                                                                                    |
|                 | Connexi<br>1.1<br>1.2<br>1.3<br>1.4<br>1.5<br>Lire ses<br><u>Répondu</u><br><u>Transfér</u><br><u>Envoyer</u><br>5.1<br>5.2<br>5.3<br><u>Envoyer</u><br>6.1<br>6.2<br>6.3<br>6.4 | Connexion à sa boîte mail.         1.1       Vérifier la connexion internet.         1.2       Ouvrir un navigateur internet.         1.3       Entrer Orange.fr dans l'URL.         1.4       Ouvrir la messagerie.         1.5       Se connecter.         Lire ses mails.         Répondre à un mail.         Transférer un mail.         5.1       Se connecter à sa messagerie.         5.2       Cliquer sur « nouveau ».         5.3       Entrer le destinataire, l'objet et le texte du mail.         Envoyer un mail avec une pièce jointe.         6.1       Se connecter à sa messagerie.         6.2       Cliquer sur « nouveau ».         6.3       Entrer le destinataire, l'objet et le texte du mail.         6.4       Ajouter la pièce jointe. |

# 1. Connexion à sa boîte mail

## 1.1 Vérifier la connexion internet

Icône tout en bas à droite de l'écran, à côté de la date. Si l'éventail est ouvert, c'est OK.

G

1.2

FireFox

#### Ouvrir un navigateur internet

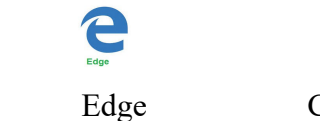

Chrom

## 1.3 Entrer Orange.fr dans l'URL

Si le navigateur ne s'ouvre pas sur le site Orange, entrer « Orange.fr » dans l'URL : adresse du site Orange.

| (←) → C <sup>I</sup> (https://www.orange.fr/portail |
|-----------------------------------------------------|
|-----------------------------------------------------|

(jpierre-porziemsky.fr) - Atelier informatique CS - nouvelle messagerie Orange 2020 - page 1 / 6

#### Ouvrir la messagerie 1.4

Cliquer sur l'icône en forme d'enveloppe, en haut à droite.

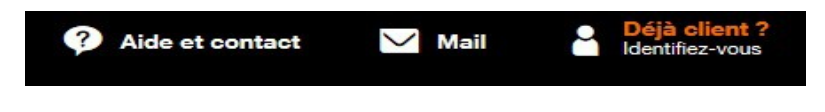

#### 1.5 Se connecter

Normalement on se déconnecte après chaque utilisation de sa messagerie, et donc il faut se reconnecter pour y avoir accès.

Entrer ou sélectionner son identifiant (adresse mail)

| orange"                            | Mobiles et forfaits                              | Internet                                           | Packs Internet + Mo |
|------------------------------------|--------------------------------------------------|----------------------------------------------------|---------------------|
|                                    | Identifiez-vo                                    | ous                                                |                     |
|                                    | Sélectionnez un comp                             | ote Orange<br>iemsky@orar                          | enge.fr             |
| Entrer son mot de passe.           |                                                  |                                                    |                     |
|                                    | Identifiez-vo                                    | US<br>PORZIEMSKY<br>prziemsky@oran<br>pte<br>passe | ge.fr<br>?          |
|                                    | Mot de passe<br>Rester identifié<br>S'identifier | Mot de passe                                       | 奶<br>oublié ?       |
|                                    | Comment s'identifier p<br>Besoin d'aide ?        | blus vite et plus                                  | facilement ?        |
| On peut vérifier ce que l'on a é   | crit, en cliquant su                             | ır le symb                                         | ole 💋               |
| Cliquer ensuite sur « S'identifier | ».                                               |                                                    |                     |

# 2. Lire ses mails

A l'ouverture de sa messagerie, on arrive sur la liste des messages reçus.

| Mail 💿 🏣               |                       | Renault KADJAR<br>REFREE DE VOTRE VENICULE<br>+5 000€ (*) Mentions /égales | RENAULT<br>La vie, avec passion |
|------------------------|-----------------------|----------------------------------------------------------------------------|---------------------------------|
| rechercher Q           | nouveau   👻           |                                                                            | U 🛛 🗘                           |
| boîte de réception 🕀 🌰 | tout sélectionner     |                                                                            | trier par 👻                     |
| roustit. ian@oran (2)  | Roustit Christian     | Re: test                                                                   | 09:44 ^                         |
| brouillons             | 🗆 🚗 Roustit Christian | test                                                                       | 09:40                           |
| envoyés (3)            | Mail Delivery System  | Undelivered Mail Returned to Sender                                        | <i>i</i> 09:36                  |

Pour lire un mail, cliquer sur le nom de l'expéditeur, colonne de gauche.

Colonne de gauche : nom de l'expéditeur, colonne du centre : l'objet du mail, colonne de droite : l'heure ou la date de réception du mail dans la messagerie.

Le mail s'affiche

| Mail 🔿 🏭               |                       | Offre disponible dans   | 18 concessions près de chez vous | PROFITEZ-EN >      |                       |
|------------------------|-----------------------|-------------------------|----------------------------------|--------------------|-----------------------|
| rechercher             | nouveau   - supprimer | répondre   👻 transférer | spam déplacer vers               | autres fonctions 👻 | U @ \$                |
| boîte de réception 🕀 🔶 | ← retour              |                         |                                  |                    | ▲ précédent 🔻 suivant |
| rous .chi @oran (2     | Do: toot              |                         |                                  |                    |                       |
| brouillons             |                       |                         |                                  |                    |                       |
| envoyés (3)            | Roustit Christian     |                         |                                  |                    | 26/02/20 09:44        |
| spam                   | à : Roustit Christian |                         |                                  |                    | détails 🔻 🛔           |
| corbeille              |                       |                         |                                  |                    |                       |
| mes dossiers 🕀         | ma reponse            |                         |                                  |                    |                       |

En haut du mail : l'objet du mail , dessous le nom de l'expéditeur du mail, et enfin, le corps du message.

Ne pas oublier de se déconnecter quand on a fini. Cliquer sur le portrait dans un rond en haut à droite

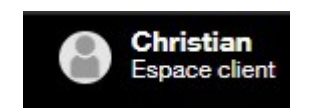

# 3. Répondre à un mail

Pour répondre à un mail, il faut être en train de le lire : donc il faut l'ouvrir.

Cliquer sur « répondre »

Votre adresse et l'adresse du destinataire et l'Objet sont entrées automatiquement.

| Mail 🗢 🍋               |         |                                                                              | Uttre disponible dans 1 | 8 concessions pres |
|------------------------|---------|------------------------------------------------------------------------------|-------------------------|--------------------|
| rechercher Q           | envoyer | enregistrer le brouillon                                                     | annuler                 |                    |
| boîte de réception 🕀 🌲 |         |                                                                              |                         |                    |
| rouchrn@oran (2)       | de :    | Rour Chrissen <rous< td=""><td>.chri:n@orange.fr&gt; ▼</td><td></td></rous<> | .chri:n@orange.fr> ▼    |                    |
| brouillons             | à:      | R _ Chillin ×                                                                |                         |                    |
| envoyés (3)            | objet : | Re: test                                                                     |                         |                    |
| spam                   |         | 0                                                                            |                         |                    |
| corbeille              |         | /n/ joindre un fichier                                                       | A mise en forme         |                    |

Entrer votre texte de réponse.

Cliquer sur « envoyer ».

Ne pas oublier de se déconnecter quand on a fini. Voir plus haut

# 4. Transférer un mail

Comme pour répondre à un mail, il faut être en train de lire le mail pour le transférer.

Cliquer sur « transférer »

| Mail 💿 🏣                                              |         |                          | AND DE CARANTEE   |          | Boîte auto DCT-6<br>Climatisation auto bi-z |
|-------------------------------------------------------|---------|--------------------------|-------------------|----------|---------------------------------------------|
| rechercher Q                                          | envoyer | enregistrer le brouillon | annuler           |          |                                             |
| boîte de réception 🕀 🔺                                |         |                          |                   | 7.2035   |                                             |
| ror .ch. : n@oran (290)                               | de :    | Rc Ch                    | .cln@orang        | le.tr> ▼ |                                             |
| brouillons                                            | à:      | 1                        |                   |          |                                             |
| envoyés (3)                                           | objet : | Undelivered Ma           | il Returned to Se | nder     |                                             |
| spam                                                  |         | 0                        |                   |          |                                             |
| corbeille                                             |         | /n/ joindre un fichier   | A mise en forme   |          |                                             |
| mes dossiers 🕀                                        | →       | èce jointe   0,00 Ko     |                   |          |                                             |
| 5,44 Mo utilisés / 10 Go<br>besoin de plus d'espace ? | ?       |                          |                   |          |                                             |
| © Orange 2020 🗸 🗸                                     |         |                          |                   |          |                                             |

(jpierre-porziemsky.fr) - Atelier informatique CS - nouvelle messagerie Orange 2020 - page 4 / 6

Votre adresse est entrée automatiquement comme expéditeur, vous devez entrer l'adresse du destinataire, dans la case commençant par » à ».

Entrer un texte d'accompagnement si vous voulez.

Cliquer sur « envoyer ».

Ne pas oublier de se déconnecter quand vous avez fini. Voir plus haut

## 5. Envoyer un mail.

### 5.1 Se connecter à sa messagerie

Voir le paragraphe 1

#### 5.2 Cliquer sur « nouveau »

| Mail 💿 🏣                                 | Parva de Gaulte | Niro Hybride. |
|------------------------------------------|-----------------|---------------|
| rechercher Q nouveau                     | •               |               |
| boîte de réception 🕀 🗍 écrire un mail (r | onner           |               |
| rc **.c* ** ]oran (290)                  | Rot Class inc   | Re: test      |
| brouillons                               | Ruel tiChilou   | test          |

## 5.3 Entrer le destinataire, l'objet et le texte du mail

| Mail 💿 🏣               |         | Niro Hybride.                                                     |
|------------------------|---------|-------------------------------------------------------------------|
| rechercher Q           | envoyer | enregistrer le brouillon annuler                                  |
| boîte de réception 🕀 🔺 |         |                                                                   |
| rouscl 👬 n@oran (290)  | de :    | Router Induition <rolational @orange.fr="" and=""> 👻</rolational> |
| brouillons             | à:      | atelier.cs.leblanc@orange.fr ×                                    |
| envoyés (3)            | objet : | test pièce jointe                                                 |
| spam                   |         |                                                                   |
| corbeille              |         | Dipindre un fichier A mise en forme                               |
| mes dossiers 🕀         | voilà   |                                                                   |

Cliquer sur « envoyer ».

Ne pas oublier de se déconnecter quand vous avez fini. Voir plus haut

(jpierre-porziemsky.fr) - Atelier informatique CS – nouvelle messagerie Orange 2020 – page 5 / 6

## 6. Envoyer un mail avec une pièce jointe.

### 6.1 Se connecter à sa messagerie

Voir le paragraphe 1

### 6.3 Entrer le destinataire, l'objet et le texte du mail

Voir plus haut

## 6.4 Ajouter la pièce jointe

Cliquer sur « joindre un fichier », sous objet

| objet : | test pièce jointe  |  |  |  |
|---------|--------------------|--|--|--|
|         | ioindre un fichier |  |  |  |

L'explorateur de fichier s'ouvre ......

Choisir son fichier dans la liste en sélectionnant d'abord le dossier où il est (peut-être « Documents »)

Cliquer ensuite sur « Ouvrir »

| 💿 Ouvrir                                                                                                    |                                                                                                    |                                                                                                    | ×                                                                                                    |
|----------------------------------------------------------------------------------------------------|----------------------------------------------------------------------------------------------------|----------------------------------------------------------------------------------------------------|----------------------------------------------------------------------------------------------------|
| $\leftrightarrow \rightarrow \checkmark \uparrow \blacksquare \rightarrow Ce$                                                                                                    | PC > Documents >                                                                                                    | ✓ Ö Rechercher da                                                                                                    | ans : Documents 🔎                                                                                                    |
| Organiser 👻 Nouveau                                                                                                    | dossier                                                                                                    |                                                                                                    | E 🕶 🔳 📀                                                                                                    |
| <ul> <li>Accès rapide</li> <li>OneDrive</li> <li>Ce PC</li> <li>Bureau</li> <li>Documents</li> <li>Images</li> <li>Musique</li> <li>Objets 3D</li> <li>Teléchargement:</li> <li>Vidéos</li> </ul> | Nom<br>Audacity<br>excercise<br>exercice_doc<br>Fasila<br>jeux TV<br>Nouveau dossier<br>PDFsam Enhanced Files<br>-DFsam Enhanced Files<br>-DFsam Enhanced Files<br>-DFsam Enhanced Files<br>-DFsam Compagnie belabraise.xcf<br>atelier.pdf<br>Cercle.odg<br>Cercle.ovg | Modifié le<br>13/06/2017 16:00<br>13/12/2017 16:04<br>14/03/2018 09:42<br>14/03/2018 10:05<br>04/04/2019 16:00<br>04/04/2019 11:28<br>12/02/2020 09:41<br>13/06/2017 12:10<br>31/01/2019 11:55<br>07/11/2018 10:56<br>04/07/2017 15:15 | Type<br>Dossier de fichier:<br>Dossier de fichier:<br>Dossier de fichier:<br>Dossier de fichier:<br>Dossier de fichier:<br>Dossier de fichier:<br>Dossier de fichier:<br>GIMP image<br>Fichier PDF<br>Dessin OpenDocu<br>Fichier Scalable V v |
| Acer (C:)                                                                                                    | du fichier :                                                                                                    | Tous les fichi<br>Ouvrir<br>st pièce jointe                                                                                                    | ers (*.*) V<br>Annuler                                                                                                    |
| spam<br>corbeille                                                                                                    | ค                                                                                                    | joindre un fichier A                                                                                                    | mise en forme                                                                                                    |

Cliquer sur « envoyer ».

Ne pas oublier de se déconnecter quand vous avez fini. Voir plus haut

(jpierre-porziemsky.fr) - Atelier informatique CS – nouvelle messagerie Orange 2020 – page 6 / 6